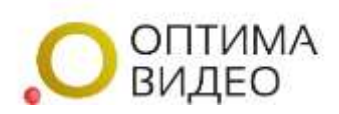

## Добавить камеру через роутер

В этом разделе можно добавить камеры из сети не имеющей статического адреса от провайдера, когда внешний адрес меняется динамически.

В этом случае есть возможность подключить камеру через роутер Keenetic, который приобретается отдельно (список моделей в Примечании 1). Роутер поставляется с предустановленным сервисом и необходимыми OPKG пакетами.

Необходимо подключить роутер к интернету от провайдера. Подключить камеры по локальной сети к роутеру.

Добавить через роутер При нажатии откроется форма добавление через роутер (см. Рисунок 1).

| ID устройства                | ID устройства вида 00:00:00:00:00:00                  |  |
|------------------------------|-------------------------------------------------------|--|
| Логин от камеры              | Логин                                                 |  |
| Пароль от камеры             | Паропь                                                |  |
| IP адрес камеры/путь<br>RTSP | например 192.168.1.2:554/ISAPI/Streaming/Channels/101 |  |
| Порт Onvif                   | например '8999'                                       |  |
| Добавить камеру              |                                                       |  |

Рисунок 1. Форма добавление через роутер

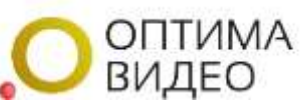

Для добавления камеры через роутер, необходимо заполнить данные в форме по порядку:

- 1. ID устройства. В качестве ID выступает уникальный MAC-адрес устройства. Его можно найти на корпусе роутера (WAN MAC). Записывается полностью вместе с знаками «:», например 2c:f3:dd:xx:xx:xx
- 2. Логин от камеры.
- 3. Пароль от камеры.
- 4. IP-адрес камеры в сети и ссылку rtsp.
- 5. Порт web-интерфейса камеры. По умолчанию 80.

<u>Примечание:</u> Ссылку видеопотока, имеющую для IP – камеры вид: rtsp://логин:пароль@ip-адрес:rtsp-порт/\*\*\*, где:

\*\*\* - окончание строки, зависящее от устройства и производителя. Верную ссылку для Вашего устройства (Ваших устройств) следует либо:

- Запросить у производителя;
- Найти в документации к устройству на сайте производителя;
- Найти на форумах в интернете.

Примеры ссылок на rtsp-потоки:

rtsp: //login:password@192.168.1.108:554/mpeg4

rtsp://admin:admin@192.168.0.13:554/h264/ch01/main

Таким образом, в поле 4 необходимо прописать только окончание этой ссылки вместе с ip-адресом и портом, без логина и пароля (они уже указаны в предыдущих графах).

Например: 192.168.1.20:554/video1

После заполнения формы нажимаем «Добавить камеру». Если все данные были введены правильно, сервис некоторое время опрашивает камеру, и откроется страница с формой добавления камеры. (См. Рисунок 2.)

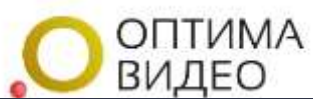

| Название устройства               | Москва 04                                                                                                    |
|-----------------------------------|----------------------------------------------------------------------------------------------------|
|                                   | Имя устройства которое будет отображаться список устройств.                                                                     |
| Тариф                             | Бесплатный [Онлайн. Без архива. Максимальный битрейт 512 кбит/сек.]                                                             |
|                                   | Тариф и его стоимость.                                                                                                    |
| Группа                            | Без группы                                                                                                    |
|                                   | Выбирите группу для камеры                                                                                                    |
| Адрес основного потока            | rtsp://admin:                                                                                                    |
|                                   | Укажите адрес основного потока в формате rtsp://server/path точный формат ссылки вы можете уточнить в инструкции к вашей камеры |
| Адрес дополнительного<br>потока   |                                                                                                    |
|                                   | Укажите адрес основного потока в формате rtsp://server/path точный формат ссылки вы можете уточнить в инструкции к вашей камеры |
| Трансляция на YouTube<br>и Twitch |                                                                                                    |
|                                   |                                                                                                    |
| Запись                            | Основной поток                                                                                                    |
|                                   | Какой поток пишем.                                                                                                    |
| Включить звук                     | При включенной опции сервер забирает аудиопоток с камеры, при отключенной опции поток будет забираться без звука                |

Рисунок 2. Форма добавления новой камеры через роутер

Для добавления новой камеры через роутер необходимо заполнить данные в форме по порядку:

1. Название устройства.

Имя устройства, которое будет отображаться в списке устройств. Например: Камера1, Склад, Офис и т.п.

2. Тариф.

Для записи архива, выбрать из выпадающего списка тариф и его стоимость. Или оставить тариф «Бесплатный», будет доступен только онлайн просмотр без записи архива.

3. Адрес основного потока.

Адрес основного потока в формате rtsp система заполнила автоматически. Необходимо проверить правильность полученной ссылки. Должен быть указан ip-адрес добавляемой камеры из локальной сети вида 192.168.х.х, и обязательно должен быть указан порт 554. Далее проверить окончание ссылки, оно должно соответствовать окончанию ссылки на rtsp-поток камеры.

4. Адрес дополнительного потока.

Адрес дополнительного потока для видеостен по необходимости добавить самостоятельно, скопировав из адреса основного потока изменив окончание ссылки. Адрес дополнительного потока с более низким разрешением и битрейтом, отличается от основного записью в rtsp ссылке

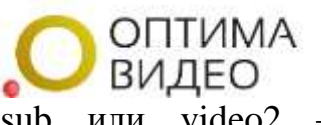

(например main или video1 – основной поток, sub или video дополнительный поток).

5. Трансляция на YouTube и Twitch. Указать адрес ссылки для трансляции.

## 6. Запись.

Выбрать из выпадающего списка необходимый для записи поток.

| Запись | Дополнительный поток | * |
|--------|----------------------|---|
|        | Основной поток       |   |
|        | Дополнительный поток |   |

7. Включить звук.

при включенной опции сервер забирает аудиопоток с камеры, при отключенной опции поток будет забираться без звука. Необходимо проверить, что на самой камере включен микрофон.

8. Фиксация тревог.

При включении тарифа с возможностью выбора типа записи, появляется возможность фиксации тревог. При включении тарифа с записью по детекции эта функция включена по умолчанию.

🔍 при включенной опции происходит фиксация тревог и открываются

дополнительные настройки (см. Рисунок 3), при отключенной опции тревоги не фиксируются.

| Тип<br>видеодетектора<br>движение | Универсальный детектор Оптима Видео                                          |                |                           |
|-----------------------------------|------------------------------------------------------------------------------|----------------|---------------------------|
|                                   | Универсальный детектор Оптима Видео<br>Детектор, встроенный в камеру (ONVIF) |                |                           |
| Интервал                          | 1                                                                            | Чувствительнос | 25                        |
|                                   | Как часто анализировать (сек)                                                |                | От 1 до 25 по возрастанию |

Рисунок 3. Дополнительные настройки фиксации тревог

Необходимо дополнительно выбрать:

Тип видеодетектора движения.

Из выпадающего списка выбрать универсальный детектор Оптима Видео или детектор, встроенный в камеру (ONVIF).

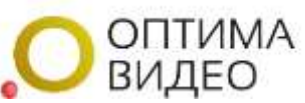

При выборе универсального детектора Оптима Видео, откроется поле: – Интервал.

Необходимо выбрать частоту анализа (кратно 1 сек.) и чувствительность (от 1 до 25 по возрастанию). По умолчанию выставлены оптимальные значения.

При выборе детектора, встроенного в камеру (ONVIF), автоматически будет заполнено поле в Onvif URL При таком выборе, необходимо включить и настроить декекцию движения в web-интерфейсе камеры.

9. Запись по детекции.

при включенной опции происходит запись детекции, отключенной опции запись детекции не ведется. Доступно на тарифе с возможностью выбора типа записи.

10.Запись по расписанию.

при включенной опции открываются дополнительные настройки интервалов времени для записи и ведется запись (см. Рисунок 4), от при отключенной опции запись не ведется.

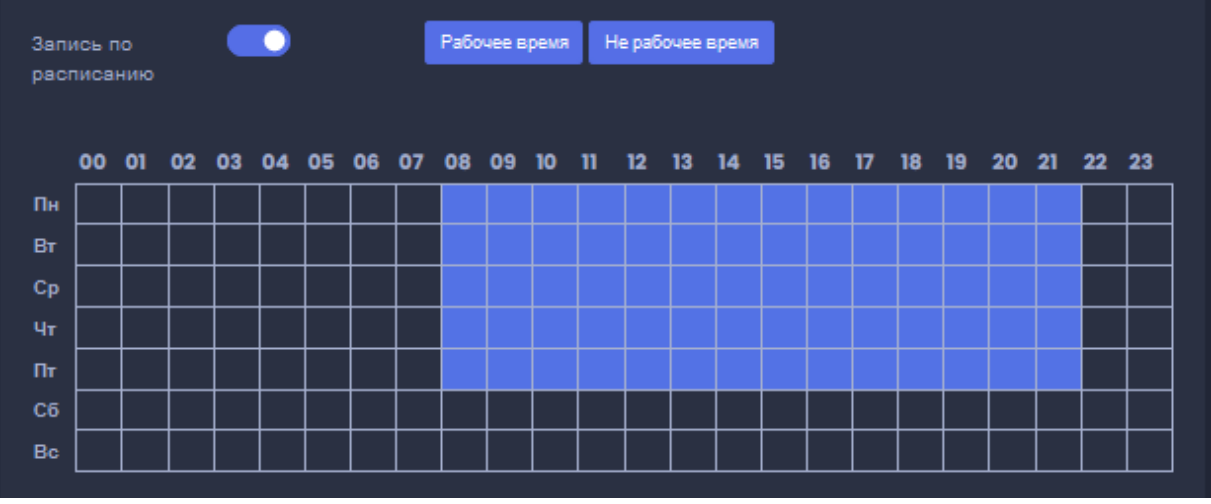

Рисунок 4. Настройка интервалов времени для записи

Настройка рабочего времени и дней видеонаблюдения производиться нажатием на необходимые клетки. Также можно выбрать вести запись в рабочее время или в не рабочее время.

11.После заполнения формы нажимаем «Сохранить камеру», если все заполнено верно она появится в общем списке.

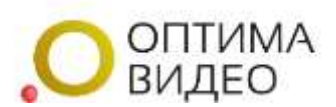

Примечание 1.

Важно! Установка ОРКС-пакетов и работа сервиса возможна на моделях:

Giga (KN-1010/1011/1012) Ultra (KN-1810/1811) Viva (KN-1910/1912/1913) **DSL (KN-2010)** Launcher DSL (KN-2012) Duo (KN-2110) Skipper DSL (KN-2112) Hero 4G (KN-2310/KN-2311) Giga SE (KN-2410) Ultra SE (KN-2510) **Giant (KN-2610)** Peak (KN-2710) Skipper 4G (KN-2910) Hopper DSL (KN-3610) Hopper (KN-3810) Hopper SE (KN-3812)